## Apresentação de textos em Unity - Componente "Text"

Prof. Me. Hélio Esperidião

#### Adicionar um componente de texto

#### GameObject >> UI >> Text

🚭 Unity 2017.4.40f1 Personal (64bit) - aula01.unity - 1\_bimestre\_Aulas - PC, Mac & Linux Standalone\* <D

File Edit Assets GameObject Component Window Help

|                            | 2 I                |              |             |
|----------------------------|--------------------|--------------|-------------|
| 🖑 🕂 S                      | Create Empty       | Ctrl+Shift+N |             |
| '⊞ Hierarchy               | Create Empty Child | Alt+Shift+N  | 🔒 🚛 🗰 Scene |
| Create *                   | 3D Object          | >            | Shaded      |
| ▼ 🚭 aula01*                | 2D Object          | >            |             |
| ♥ Personagem<br>Main Camer | Effects            | >            |             |
| Canvas                     | Light              | >            |             |
| ▶ cena<br>EventSystem      | Audio              | >            |             |
| Evencoyatem                | Video              | >            |             |
|                            | UI                 | >            | Text        |
|                            | Vuforia            | >            | Image       |
|                            | Camera             |              | Raw Image   |

#### Canvas unity

 O Canvas do Unity é um componente gráfico que fornece um espaço de tela para que os elementos da interface do usuário (UI) sejam renderizados. Ele é usado para criar a interface do usuário do jogo, incluindo botões, textos, imagens e outros elementos interativos.

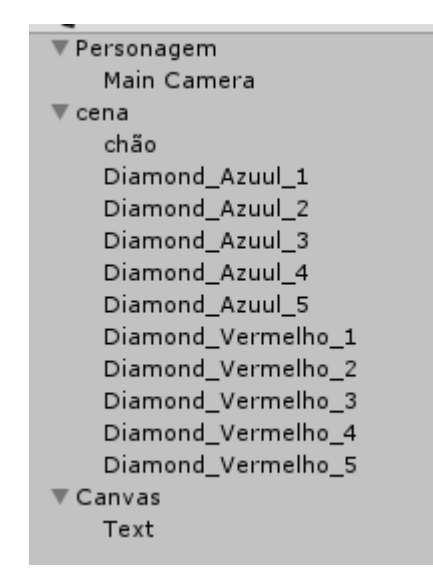

#### Mova o canvas para dentro do personagem

• Ao mover o canvas para dentro do personagem é possível que o canvas se movimente junto com o personagem.

| ▼ 🚭 aula01*        |  |
|--------------------|--|
| ▼ Personagem       |  |
| ▼ Canvas           |  |
| Text               |  |
| Main Camera        |  |
| ▼ cena             |  |
| chão               |  |
| Diamond_Azuul_1    |  |
| Diamond_Azuul_2    |  |
| Diamond_Azuul_3    |  |
| Diamond_Azuul_4    |  |
| Diamond_Azuul_5    |  |
| Diamond_Vermelho_1 |  |
| Diamond_Vermelho_2 |  |
| Diamond_Vermelho_3 |  |
| Diamond_Vermelho_4 |  |
| Diamond_Vermelho_5 |  |

# Altere a renderização de câmera

 Clique no canvas posicionado na hierarquia do projeto, no inspector mude a propriedade render mode para "Screen Space - Camera"

🚭 Unity 2017.4.40f1 Personal (64bit) - aula01.unity - 1\_bimestre\_Aulas - PC, Mac &

<u></u>∎ •≡

-=

File Edit Assets GameObject Component Window Help

| 🖑 🕂 S 🖂 🔟 🕅        | 🔰 🔍 🔍 Center 🖉 Local |
|--------------------|----------------------|
| 🕮 Hierarchy        |                      |
| Create * Q*All     |                      |
| ▼ 🚭 aula01*        |                      |
| ▼ Personagem       |                      |
| ▼ Canvas           |                      |
| Text               |                      |
| Main Camera        |                      |
| ▼ cena             |                      |
| chão               |                      |
| Diamond_Azuul_1    |                      |
| Diamond_Azuul_2    |                      |
| Diamond_Azuul_3    |                      |
| Diamond_Azuul_4    |                      |
| Diamond Azuul 5    |                      |
| Diamond Vermelho 1 |                      |
| Diamond Vermelho 2 |                      |
| Diamond Vermelho 3 |                      |
| Diamond Vermelho 4 |                      |
| Diamond Vermelho 5 |                      |
|                    |                      |
|                    |                      |
|                    |                      |
|                    |                      |

| 👕 🖌 Canvas                    |                                |               | Static 🗌 |
|-------------------------------|--------------------------------|---------------|----------|
| Tag Untagged                  | *) L                           | ayer UI       |          |
| Rect Transform                |                                |               |          |
| Some values driven by Canvas. |                                |               |          |
|                               | Pos X                          | Pos Y         | Pos Z    |
|                               | 717.49                         | 258.26        | 0        |
|                               | Width                          | Height        |          |
|                               | 1418                           | 516           | E R      |
| ▶ Anchors                     |                                |               |          |
| Pivot                         | X 0.5                          | Y 0.5         |          |
| Rotation                      | X 0                            | Y O           | Z 0      |
| Scale                         | X 1                            | Y 1           | Z 1      |
| 🕶 🔜 Canvas                    |                                |               |          |
| Render Mode                   | Screen Space -                 | Overlay       |          |
| Pixel Perfect                 | <ul> <li>Screen Sp.</li> </ul> | ace - Overlay |          |
| Sort Order                    | Screen Sp                      | ace - Camera  |          |
| Target Display                | We LLC                         |               |          |
| Additional Shader Channels    | World Spa                      | ice           |          |

#### Render Camera

 Clique duas vezes na propriedade "Render Camera" e selecione "Main Camera" com dois cliques.

| O Inspector Services          |                        |              | <u></u>      |
|-------------------------------|------------------------|--------------|--------------|
| 👕 🗹 Canvas                    |                        |              | 🗌 Static 🔻   |
| Tag Untagged                  | + Layer UI             |              |              |
| ▼                             |                        |              | ې 🛐          |
| Some values driven by Canvas. |                        |              |              |
|                               | Pos X                  | Pos Y        | Pos Z        |
|                               | 1.07                   | 0.72         | 90           |
|                               | Width                  | Height       |              |
|                               | 1418                   | 516          | E R          |
| ▶ Anchors                     |                        |              |              |
| Pivot                         | X 0.5                  | Y 0.5        |              |
| Rotation                      | X 0                    | Y 0          | Z 0          |
| Scale                         | X 0.03012007           | Y 0.03012007 | Z 0.03012007 |
| 🔻 🔤 🗹 Canvas                  |                        |              | ē 🕸          |
| Render Mode                   | Screen Space - Can     | nera         | +            |
| Pixel Perfect                 |                        |              |              |
| Render Camera                 | 🛸 Main Camera (Camera) |              |              |
| Plane Distance                | Select Camera          | x            |              |
| Sorting Layer                 |                        |              | +            |
| Order in Laver                | Q                      |              |              |
| Additional Shader Channels    | Assets Scene           |              | +            |
| Tenvas Scaler (Script)        | None                   |              | <u>ه</u> ا   |
| UI Scale Mode                 | Main Camer             | a            |              |
| or overe more                 |                        |              | ·            |

#### Configure os componentes

- Posicione livremente o componente de texto no cenário.
- Ao tocar em "t1" o personagem ganha 1 ponto. Ao tocar em "t2" o personagem ganha 2 pontos.
- Configurações:
  - Diamante azul
    - Colisor
    - Tag: "tipo1"
  - Diamante vermelho
    - Colisor
    - Tag: "tipo2"

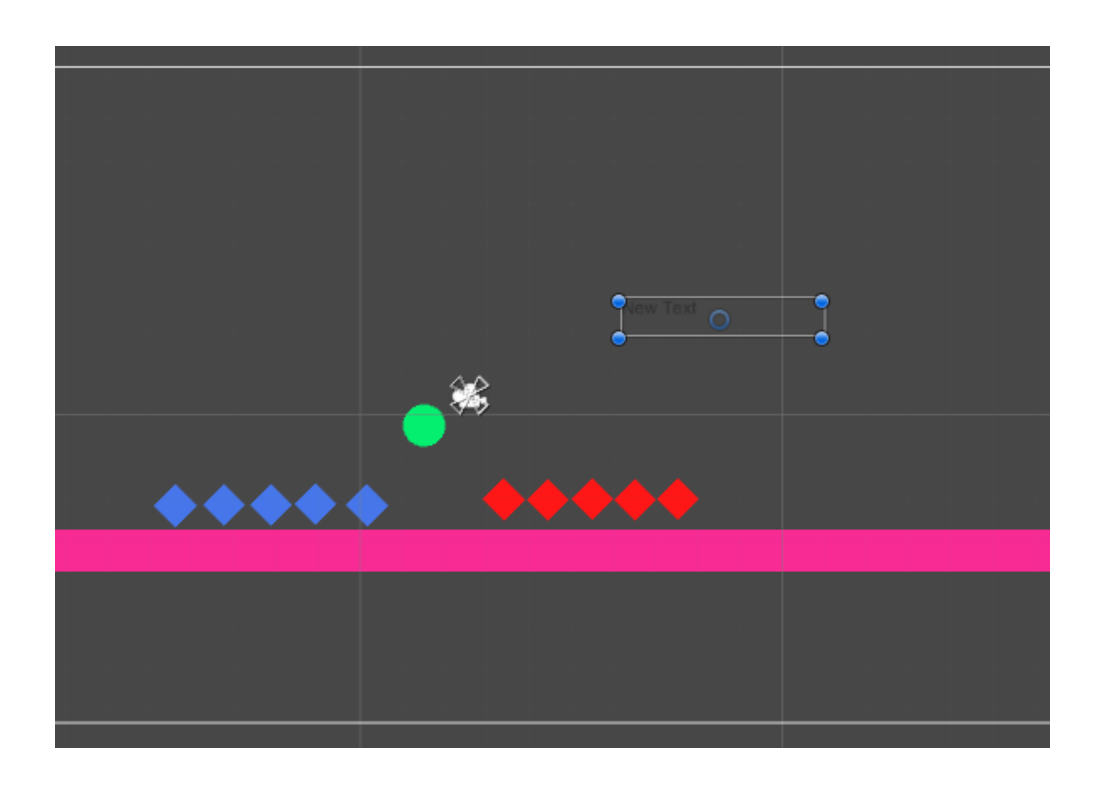

#### Propriedades de texto

 Selecione o componente de texto e altere propriedades de texto como cor, negrito e itálico, alinhamento e etc.

| Create * Q*All                                                                               | <b>₩ *=</b>             |  |  |  |
|----------------------------------------------------------------------------------------------|-------------------------|--|--|--|
| Create (QrAll )                                                                              |                         |  |  |  |
| rext lext St                                                                                 | atic 🔻                  |  |  |  |
| Tag Untagged + Layer UI                                                                      | +                       |  |  |  |
| V Canvas Dect Transform                                                                      | D 0.                    |  |  |  |
| Text center Pos X Pos Y Pos 7                                                                |                         |  |  |  |
| Main Camera 200 62 0                                                                         |                         |  |  |  |
| ▼ cena view view view view view view view view                                               |                         |  |  |  |
| chão 🗄 🗄 160 30 🗄                                                                            | R                       |  |  |  |
| Diamond_Azuul_1  Anchors                                                                     |                         |  |  |  |
| Diamond_Azuul_2 Pivot X 0.5 Y 0.5                                                            |                         |  |  |  |
| Diamond_Azuul_3                                                                              |                         |  |  |  |
| Diamond_Azuul_4         Rotation         X         0         Y         0         Z         0 |                         |  |  |  |
| Diamond_Azuul_5 Scale X 1 Y 1 Z 1                                                            |                         |  |  |  |
| Diamond_Vermelho_1  © Canvas Renderer                                                        | 💿 Canvas Renderer 🛛 🚺 🖏 |  |  |  |
| Diamond_vermelno_2                                                                           | 🔯 🌣,                    |  |  |  |
| Diamond_Vermelho_3                                                                           | _                       |  |  |  |
| Diamond Vermelho 5 New Text                                                                  |                         |  |  |  |
|                                                                                              |                         |  |  |  |
|                                                                                              |                         |  |  |  |
| Character                                                                                    |                         |  |  |  |
| Font                                                                                         |                         |  |  |  |
| Font Style                                                                                   | +                       |  |  |  |
| Font Size 14                                                                                 |                         |  |  |  |
| Line Spacing 1                                                                               |                         |  |  |  |
| Rich Text 🗹                                                                                  |                         |  |  |  |
| Paragraph                                                                                    |                         |  |  |  |
| Alignment 🔄 🗏 📃 💻                                                                            |                         |  |  |  |
| Align By Geometry 🗌                                                                          |                         |  |  |  |
| Horizontal Overflow Wrap                                                                     | +                       |  |  |  |
| Vertical Overflow Truncate                                                                   | \$                      |  |  |  |
| Best Fit                                                                                     |                         |  |  |  |

#### Altere o nome do componente

- Para identificar o componente de texto na programação é necessário modificar o seu nome. O exemplo modifica o nome de "Text" para "TXT\_QTD\_PONTOS".
- Acrescente a tag "qtdPontos" no compoenente "TXT\_QTD\_PONTOS"

**\_** 

 $\tau =$ 

TD\_PONTOS

\_Azuul\_1 \_Azuul\_2 \_Azuul\_3 \_Azuul\_4 \_Azuul\_5 \_Vermelho\_1 \_Vermelho\_2 \_Vermelho\_3 \_Vermelho\_4 Vermelho 5

nera

| '≔ Hierarchy   | <u> -</u> =   | 🖸 Insp      | '≔ Hierarchy |
|----------------|---------------|-------------|--------------|
| Create * Q*All |               | -           | Create * Q*A |
| ▼ € aula01*    | *≡            | <b>I</b>    | 🔻 🚭 aula01*  |
| ▼ Personagem   |               | Τċ          | ▼ Personager |
| ▼ Canvas       |               | <b>V</b> 36 | ▼ Canvas     |
| Text           | -             | t           | TXT_C        |
| Main Camera    | Сору          |             | Main Car     |
| ▼ cena         | Paste         | -           | ▼ cena       |
| chão           |               | t           | chão         |
| Diamond Azuul  | Rename        |             | Diamono      |
| Diamond Azuul  | Duplicate     |             | Diamono      |
| Diamond Azuul  | p             | 1           | Diamono      |
| Diamond Azuul  | Delete        | ł           | Diamono      |
| Diamond Azuul  | Coloct Drofph |             | Diamono      |
| Diamond Verm   | Select Prelab |             | Diamono      |
| Diamond Verm   | Create Empty  |             | Diamono      |
| Diamond Verm   | ereate empty  |             | Diamono      |
| Diamond Verm   | 3D Object     | >           | Diamono      |
| Diamond Verm   | 2D Object     | >           | Diamono      |

| i≡ Hierarchy ⊃                           | 6 Inspector         | Services                      | 2     |
|------------------------------------------|---------------------|-------------------------------|-------|
| Create * Q*All                           |                     | _QTD_PONTOS<br>Pontos + Layer | UI +  |
| ▼ Canvas                                 | ▼ 30 Rect 1         | Fransform                     | پ 🛐   |
| TXT_QTD_PONTOS                           | center P            | os X Pos Y                    | Pos Z |
| Main Camera                              | a 2                 | 200 62                        | 0     |
| ▼ cena<br>chão                           |                     | Vidth Height<br>60 30         |       |
| Diamond_Azuul_1                          | ▶ Anchors           |                               |       |
| Diamond_Azuul_2<br>Diamond_Azuul_3       | Pivot X             | (0.5 Y 0.5                    |       |
| Diamond_Azuul_4                          | Rotation X          | ( 0 Y 0                       | Z 0   |
| Diamond_Azuul_5                          | Scale X             | (1 Y 1                        | Z 1   |
| Diamond_Vermelho_1<br>Diamond_Vermelho_2 | 🔘 Canva             | as Renderer                   | ې 🛐   |
| Diamond_Vermelho_2                       | 🔻 T 🗹 Техt (Script) |                               |       |
| Diamond_Vermelho_4<br>Diamond_Vermelho_5 | Text<br>New Text    |                               |       |

#### Codificação

• Importe a biblioteca:

using System.Collections; using System.Collections.Generic; using UnityEngine; using UnityEngine.UI;

• Biblioteca utilizada para poder trabalhar com o UI >> Text

#### Defina as propriedades

float Vx; //velocidade em x

float Vy; //velocidade em y

float VelocidadeHorizontal;

float VelocidadePular;

float DirecaoHorizontal;

Rigidbody2D CorpoRigido;

CircleCollider2D Colisor;

Text UiTextPontos; // Componente UI do tipo TEXT int QtdPontos; // Armazena a quantidade de pontos

#### Método Start()

```
void Start () {
   QtdPontos = 0;
   VelocidadeHorizontal = 5;
   VelocidadePular = 5;
   CorpoRigido = GetComponent<Rigidbody2D> ();
   Colisor = GetComponent<CircleCollider2D> ();
    //inicializa o componente UI de Texto
    //encontra o componente com a tag "qtdPontos" e recupera o Objeto Text.
   UiTextPontos = GameObject.FindGameObjectWithTag ("qtdPontos").GetComponent<Text> ();
   CorpoRigido.freezeRotation = true;
   CorpoRigido.gravityScale = 1;
```

### OnCollisionEnter2D()

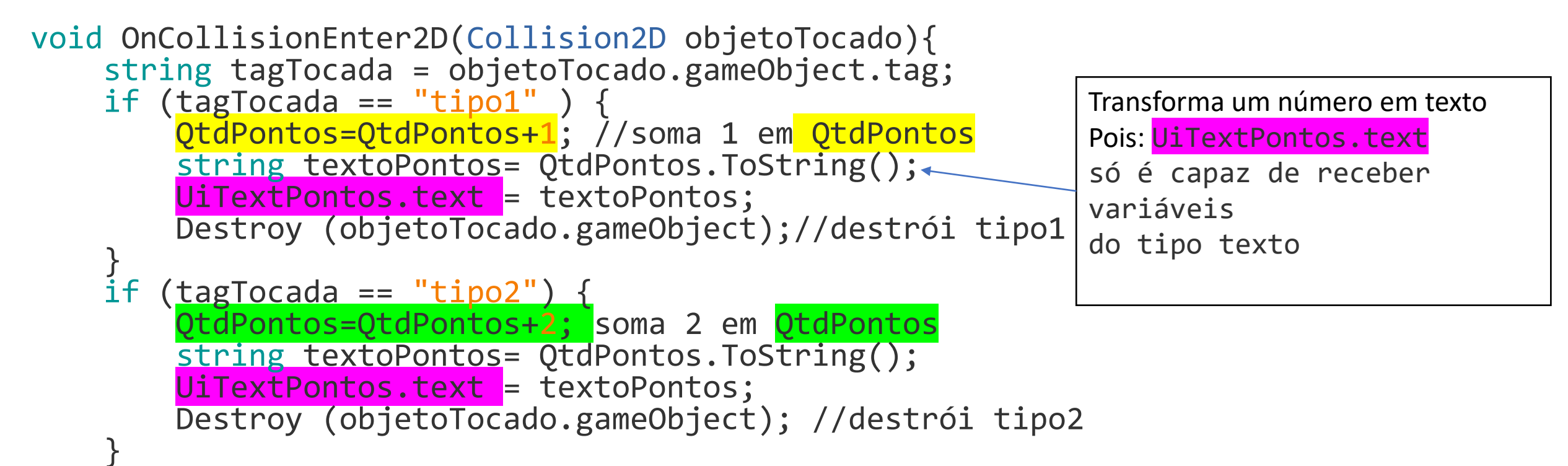